- الاسم بالكامل
   عبد الهادي
- ۲. رقم القيد ۲۹۰۱۰۱۰۲۰۹۰
- ۲۰۰۰ المكان وتاريخ الولادة : بنجرماسين ۲٦ يونيو ۲۰۰۰
  - ٤. رقم الهاتف ٠٨٣١٤١٣٩٢٩٢١:
- العنوان
   الشارع بينا كريا, فلامبوان, بنجرماسين

:

- ٦. الخبرات التربوية
- أ. حصلت شهادة على تعليم الابتدائية في المدرسة الابتدائية تالوك دالم ١٢
   بنجرماسين عام ٢٠١٣
   ب.حصلت شهادة على تعليم المتوسطة في المعهد المرشد الامين غامبوت عام
   ب. حصلت شهادة على تعليم الثانوية في بنتاغ كجورا بنجرماسين عام
   ج. حصلت شهادة على تعليم الثانوية في بنتاغ كجورا بنجرماسين عام

بنجرماسين, ۱۷ ديسمبر ۲۰۲٤م الباحث

عبد الهادي

- الملاحق
- A. Mean, minimum dan maximum
  - Setelah klik variable view untuk memberikan nama pada kolom view, kemudian masukkan data/nilai pada data view, klik Analyze – descriptive statistics – frequencies, seperti gambar berikut:

|        |                       | 1         | Descriptive Statistics    | > me                          |      |     | 0   |       |     |     |     |     |     |     |          |               |
|--------|-----------------------|-----------|---------------------------|-------------------------------|------|-----|-----|-------|-----|-----|-----|-----|-----|-----|----------|---------------|
|        |                       |           | Tables                    | P Description                 |      |     |     |       |     |     |     |     |     |     | Visible: | 2 of 2 Variab |
|        | Kontrol E             | ksperimen | Compare Veans             | B. Evolves                    | . VB | var | 181 | var - | Var | var | VBE | var | Var | var | Var      | VIII          |
| 1      | 90                    | 65        | General Linear Model      | ) Constants                   |      |     |     |       |     |     |     |     |     |     |          |               |
| 2      | 65                    | 70        | Generalized Linear Models | > TUPE Analy                  |      |     |     |       |     |     |     |     |     |     |          |               |
| 3      | 65                    | 65        | Miged Models              | > Toro Analys                 | 10   |     |     |       |     |     |     |     |     |     |          |               |
| 4      | 55                    | 70        | Correlate                 | , EEI Hosto_                  |      |     |     |       |     |     |     |     |     |     |          |               |
| 5      | 55                    | 70        | Regression                | , PPlots                      |      |     |     |       |     |     |     |     |     |     |          |               |
| 6      | 70                    | 70        | Loginear                  | <ul> <li>G-Q Plots</li> </ul> |      |     |     |       |     |     |     |     |     |     |          |               |
| 1      | 60                    | 70        | Neural Networks           |                               |      |     |     |       |     |     |     |     |     |     |          |               |
| 8      | 55                    | 80        | Classify                  | F                             |      |     |     |       |     |     |     |     |     |     |          |               |
| 9      | 60                    | 75        | Dimension Reduction       |                               |      |     |     |       |     |     |     |     |     |     |          |               |
| 10     | 50                    | 10        | Scale                     | *                             |      |     |     |       |     |     |     |     |     |     |          |               |
| 10     | 10                    | 00        | Nonparametric Tests       | *                             |      |     |     |       |     |     |     |     |     |     |          |               |
| 12     |                       | 00        | Forecasting               | *                             |      |     |     |       |     |     |     |     |     |     |          |               |
| 15     |                       | 70        | Sunival                   |                               |      |     |     |       |     |     |     |     |     |     |          |               |
| 15     |                       | 80        | Myttple Response          | ×.                            |      |     |     |       |     |     |     |     |     |     |          |               |
| 16     |                       |           | Missing Value Analysis    |                               |      |     |     |       |     |     |     |     |     |     |          |               |
|        |                       |           | Multiple Imputation       |                               |      |     |     |       |     |     |     |     |     |     |          |               |
| 18.    |                       |           | Complex Samples           |                               |      |     |     |       |     |     |     |     |     |     |          |               |
| 19     |                       |           | The Simulation            |                               |      |     |     |       |     |     |     |     |     |     |          |               |
| 20     |                       |           | Quality Control           |                               |      |     |     |       |     |     |     |     |     |     |          |               |
|        |                       |           | ROC Own                   |                               |      |     |     |       |     |     |     |     |     |     |          |               |
| 22     |                       |           |                           |                               |      |     |     |       |     |     |     |     |     |     |          |               |
|        |                       |           |                           |                               |      |     |     |       |     |     |     |     |     |     |          |               |
| 24     |                       |           |                           |                               |      |     |     |       |     |     |     |     |     |     |          |               |
| 25     |                       |           |                           |                               |      |     |     |       |     |     |     |     |     |     |          |               |
| 26     |                       |           |                           |                               |      |     |     |       |     |     |     |     |     |     |          |               |
|        |                       |           |                           |                               |      |     |     |       |     |     |     |     |     |     |          |               |
|        | 4                     |           |                           |                               |      |     |     |       |     |     |     |     |     | -   | -        | 1             |
| a View | /ariable View         |           |                           |                               |      |     |     |       |     |     |     |     |     |     |          |               |
|        | and the second second |           |                           |                               |      |     |     |       |     |     |     |     |     |     |          |               |

 Kemudian tandai mean, median, dan pada dispersion minimum dan maximum, setelah itu klik continue - OK

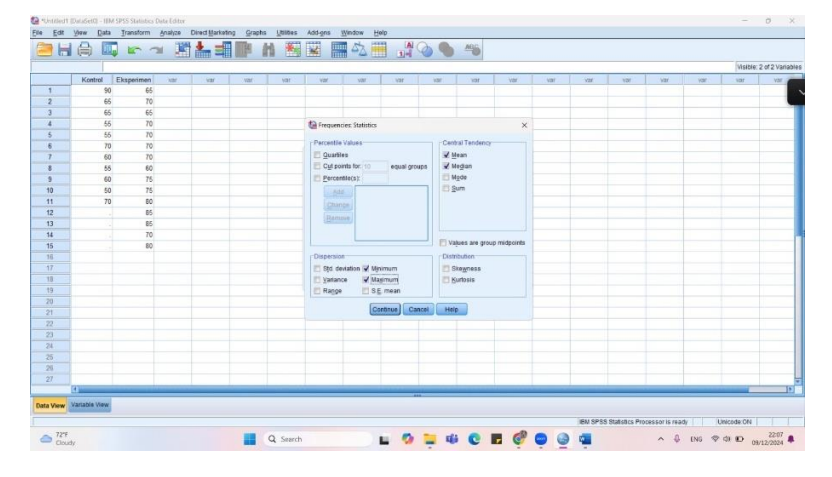

3) Maka hasil akan keluar, sebagai berikut:

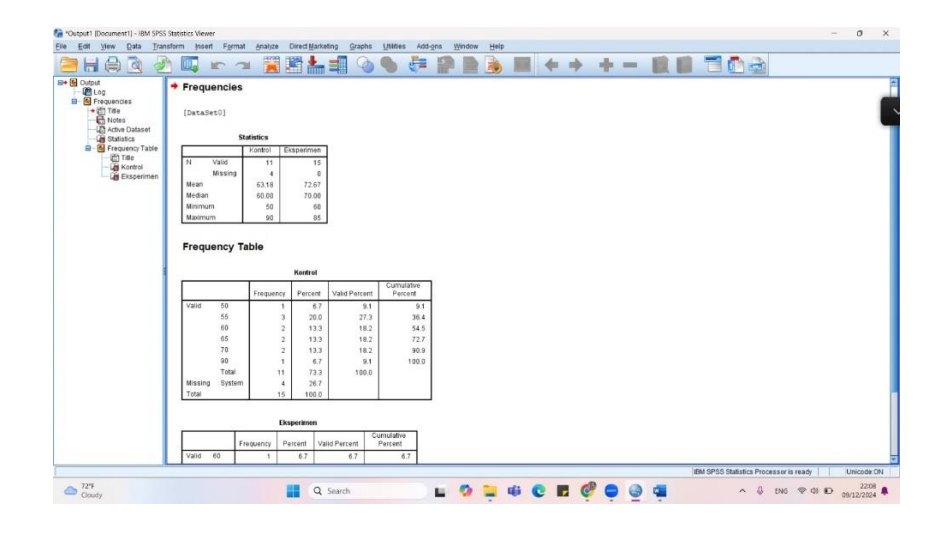

- B. Uji Normalitas
  - Setelah memasukkan data/nilai pada data view Klik Analyze → Descriptive Statistics → Explore

| <b>a</b> h | 🖨 🛄           | 5         | Regor         | S                    |      |               | 4                                                                                                    | A  | 0   | 495 |     |     |            |               |                    |       |           |            |
|------------|---------------|-----------|---------------|----------------------|------|---------------|----------------------------------------------------------------------------------------------------|----|-----|-----|-----|-----|------------|---------------|--------------------|-------|-----------|------------|
|            |               |           | Tables        | pers crassing        |      | Erequencies   | Concession of the local division of the local division of the loca |    |     |     |     |     |            |               |                    |       | Visible:  | of 2 Varia |
|            | Kontrol E     | ksperimen | Comp          | are Means            |      | Descriptives  | Var                                                                                                    | VW | Va/ | var | Var | Var | Var        | Var           | var                | var   | 12/       | var a      |
| 1          | 90            | 65        | Genet         | al Linear Model      |      | -Q Explore    |                                                                                                    |    |     |     |     |     |            |               |                    |       |           | _          |
| 2          | 65            | 70        | Gener         | alized I inear Model |      | Grosstabs_    |                                                                                                    |    |     |     |     |     |            |               |                    |       |           |            |
| 3          | 65            | 65        | Mixed I       | lodets               |      | TURF Analysis |                                                                                                    |    |     |     |     |     |            |               |                    |       |           |            |
| 4          | 55            | 70        | Contel        | abe                  |      | E Bato_       |                                                                                                    |    |     |     |     |     |            |               |                    |       |           |            |
| 5          | 55            | 70        | Barra         | ution.               | 1    | E P.P Plots   |                                                                                                    |    |     |     |     |     |            |               |                    |       |           |            |
| 6          | 70            | 70        | Logics        | Lar.                 |      | G Q-Q Plots   |                                                                                                    |    |     |     |     |     |            |               |                    |       |           |            |
| 7          | 60            | 70        | Maural        | Mahamim              | - 22 |               | -                                                                                                    |    |     |     |     |     |            |               |                    |       |           |            |
| 8          | 55            | 60        | Classic       |                      | - 2  |               |                                                                                                    |    |     |     |     |     |            |               |                    |       |           |            |
| 9          | 60            | 75        | Dimos         | y<br>size De butien  | - 2  |               |                                                                                                    |    |     |     |     |     |            |               |                    |       |           |            |
| 10         | 50            | 75        | Conten        | sion Resources       |      |               |                                                                                                    |    |     |     |     |     |            |               |                    |       |           |            |
| 11         | 70            | 80        | ocare         | and the Provide      | - 2  |               |                                                                                                    |    |     |     |     |     |            |               |                    |       |           |            |
| 12         |               | 85        | recept        | rametic rests        | - 5  |               |                                                                                                    |    |     |     |     |     |            |               |                    |       |           |            |
| 13         |               | 85        | Foreca        | aging                | - 2  |               |                                                                                                    |    |     |     |     |     |            |               |                    |       |           |            |
| 14         |               | 70        | Saura         |                      | - 0  |               |                                                                                                    |    |     |     |     |     |            |               |                    |       |           |            |
| 15         |               | 80        | witch         | e Response           | - P. |               |                                                                                                    |    |     |     |     |     |            |               |                    |       |           |            |
| 16         |               |           | Missing       | Value Analysis       |      |               |                                                                                                    |    |     |     |     |     |            |               |                    |       |           |            |
| . 17       |               |           | Mutipi        | e imputation         | - 2  |               |                                                                                                    |    |     |     |     |     |            |               |                    |       |           |            |
| 18         |               |           | Compl         | ex Samples           | - N  |               |                                                                                                    |    |     |     |     |     |            |               |                    |       |           |            |
| 19         |               |           | Simula Simula | Bon                  |      |               |                                                                                                    |    |     |     |     |     |            |               |                    |       |           |            |
| 20         |               |           | Quality       | Control              | - P. |               |                                                                                                    |    |     |     |     |     |            |               |                    |       |           |            |
| 21         |               |           | ROC C         | ulīve                |      |               |                                                                                                    |    |     |     |     |     |            |               |                    |       |           |            |
| 22         |               |           |               |                      |      |               |                                                                                                    |    |     |     |     |     |            |               |                    |       |           |            |
| 23         |               |           |               |                      |      |               |                                                                                                    |    |     |     |     |     |            |               |                    |       |           |            |
| 24<br>A7   |               |           |               |                      |      |               |                                                                                                    |    |     |     |     |     |            |               |                    |       |           |            |
| 477        |               |           |               |                      |      |               |                                                                                                    |    |     |     |     |     |            |               |                    |       |           |            |
| 40         |               |           |               |                      |      |               |                                                                                                    |    |     |     |     |     |            |               |                    |       |           |            |
| 41         | 141           | _         |               |                      | _    |               |                                                                                                    | -  |     |     |     | _   |            |               |                    | -     | -         |            |
|            |               | _         |               |                      |      |               |                                                                                                    |    | *** |     |     |     |            |               |                    |       |           |            |
| ta View    | Variable View |           |               |                      |      |               |                                                                                                    |    |     |     |     |     |            |               |                    |       |           |            |
|            |               |           |               |                      |      |               |                                                                                                    |    |     |     |     |     | 1041 00-01 | Contentre Pre | vision and in real | A 1 1 | Incode ON |            |

 Masukkan variabel ke dalam Dependent List. Klik Plots, pilih Histogram dan Normality plots with tests. Klik Continue, lalu klik OK.

|    |           |                |     |      |     |          |          |                      |                |             |            |     |     |     |     |     | Visible: | 2 of 2 Varia |
|----|-----------|----------------|-----|------|-----|----------|----------|----------------------|----------------|-------------|------------|-----|-----|-----|-----|-----|----------|--------------|
|    | Kontrol E | Sksperimen var | VDY | var: | Var | VØF      | VBF      | Var                  | var            | var         | Var        | var | VBF | Var | Var | Var | VIRT     | VIT          |
| 1  | 90        | 65             |     |      |     |          |          |                      |                |             |            |     |     |     |     |     |          |              |
| 2  | 65        | 70             |     |      |     |          |          |                      |                |             |            |     |     |     |     |     |          |              |
| 3  | 65        | 65             |     |      |     |          |          |                      |                |             |            |     |     |     |     |     |          |              |
| 4  | 55        | 70             |     |      |     |          |          |                      |                |             |            |     |     |     |     |     |          |              |
| 5  | 55        | 70             |     |      |     | -        | -        | 1                    |                |             |            |     |     |     |     |     |          |              |
| 6  | 70        | 70             |     |      |     | Explore: | Explor   | e: Plots             |                | ×           | ×          |     |     |     |     |     |          |              |
| 7  | 60        | 70             |     |      |     |          | Boxplot  |                      | Descri         | the         | -          |     |     |     |     |     |          |              |
| 8  | 55        | 60             |     |      |     |          | (B) Fact | or levels together   | V Ste          | teal-bne-tr | Statistics |     |     |     |     |     |          |              |
| 9  | 60        | 75             |     |      |     |          | ODeo     | endents together     | THE            | boram       | Plots_     |     |     |     |     |     |          |              |
| 10 | 50        | 75             |     |      |     |          | O Non    | •                    | and the second |             | Options.   |     |     |     |     |     |          |              |
| 11 | 70        | 80             |     |      |     |          | 1        |                      | _              |             | Bootstrap  |     |     |     |     |     |          |              |
| 12 |           | 85             |     |      |     |          | Vorm     | ally plots with test | 18             |             |            |     |     |     |     |     |          |              |
| 13 |           | 85             |     |      |     |          | Spread   | vs Level with Leve   | ne Test        |             |            |     |     |     |     |     |          |              |
| 14 |           | 70             |     |      |     |          | None     |                      |                |             |            |     |     |     |     |     |          |              |
| 15 |           | 80             |     |      |     |          | OPow     | er estimation        |                |             |            |     |     |     |     |     |          |              |
| 16 |           |                |     |      |     | Display  | O Tran   | stormed Power        | tah mi kog     |             |            |     |     |     |     |     |          |              |
| 17 |           |                |     |      |     | Both C   | O Untr   | ansformed            |                |             |            |     |     |     |     |     |          |              |
| 18 |           |                |     |      |     |          |          |                      |                | _           |            |     |     |     |     |     |          |              |
| 19 |           |                |     |      |     |          | 6        | Continue Cano        | el He          | p           |            |     |     |     |     |     |          |              |
| 20 |           |                |     |      |     |          |          |                      |                |             |            |     |     |     |     |     |          |              |
| 21 |           |                |     |      |     |          |          |                      |                |             |            |     |     |     |     |     |          |              |
|    |           |                |     |      |     |          |          |                      |                |             |            |     |     |     |     |     |          |              |
|    |           |                |     |      |     |          |          |                      |                |             |            |     |     |     |     |     |          |              |
| 24 |           |                |     |      |     |          |          |                      |                |             |            |     |     |     |     |     |          |              |
| 20 |           |                |     |      |     |          |          |                      |                |             |            |     |     |     |     |     |          |              |
| 20 |           |                |     |      |     |          |          |                      |                |             |            |     |     |     |     |     |          |              |
| 21 | 1         |                |     |      |     |          |          |                      |                | _           |            |     |     |     |     |     | -        |              |
| _  |           |                |     |      |     |          | _        |                      | -              |             |            |     |     | _   |     |     | -        | _            |

3) Maka hasil akan keluar, sebagai berikut:

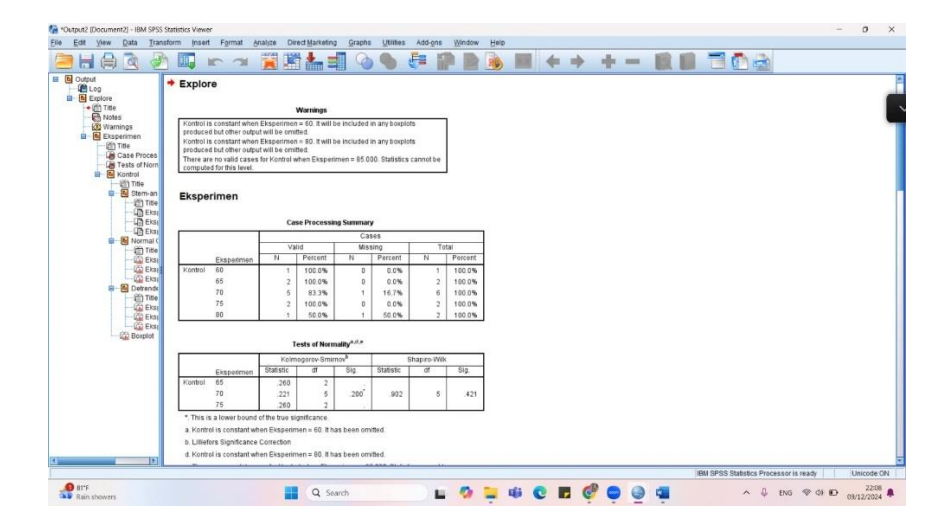

## C. Uji Homogenitas

1) Pada data view masukkan data dan pada hasil masukkan angka sesuai value yang telah ditetapkan sebelum, sebagai berikut:

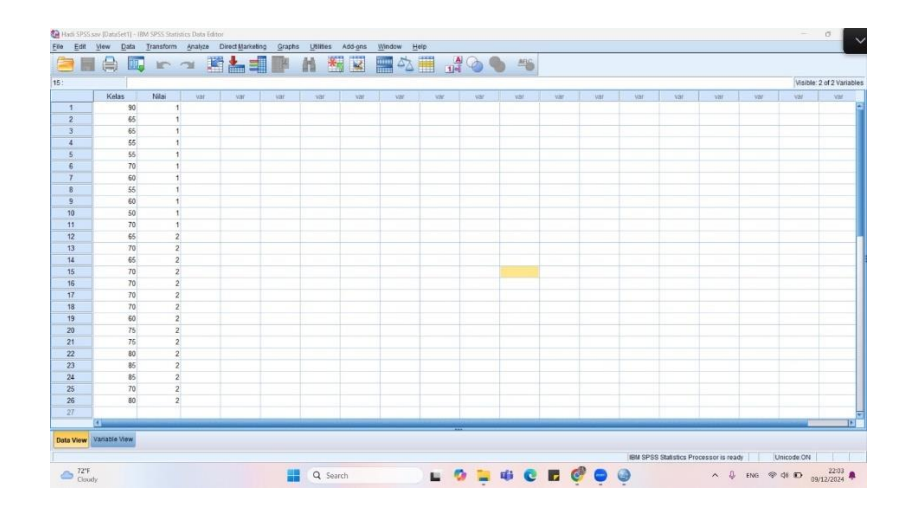

2) Kemudian klik Analyze - compare means - one way ANOVA

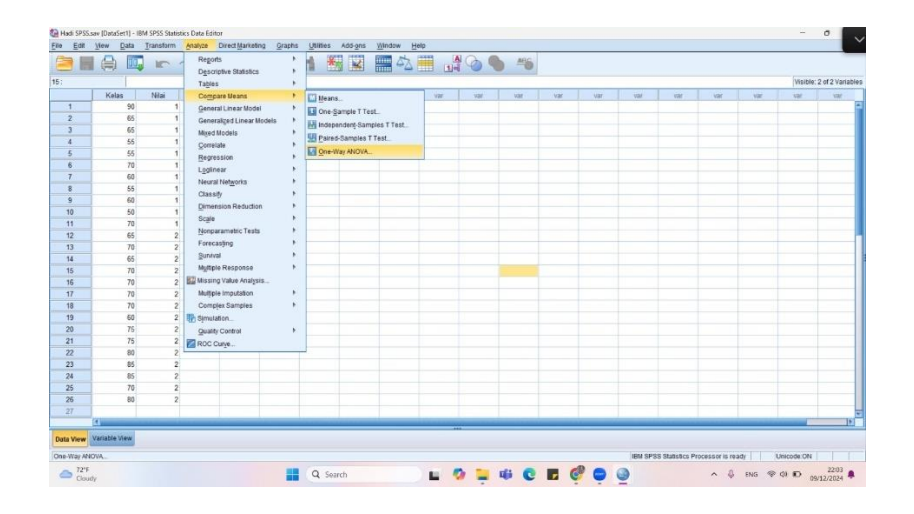

3) Pindahkan kelas ke tabel kanan pada dependent list dan Nilai pada factor

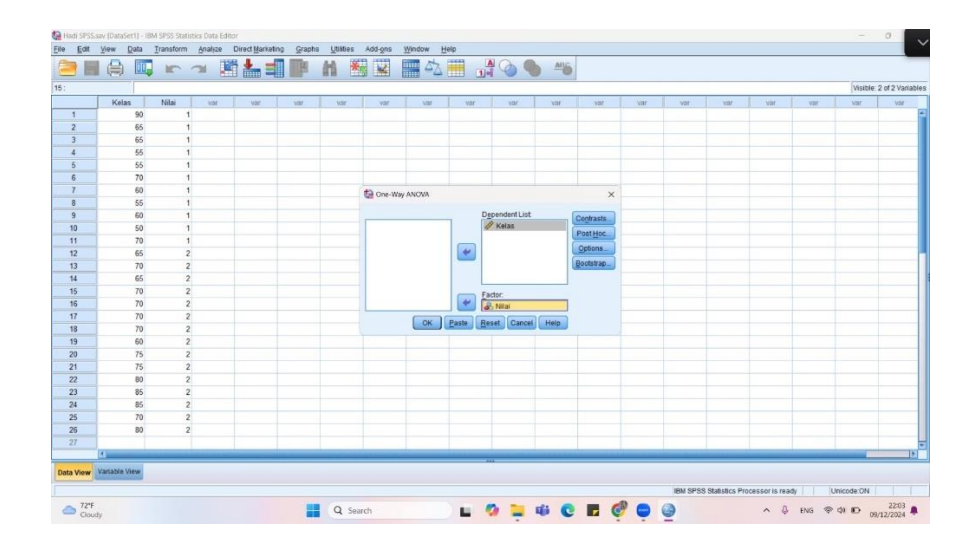

4) Klik options - homogenity of variance test - continue - OK

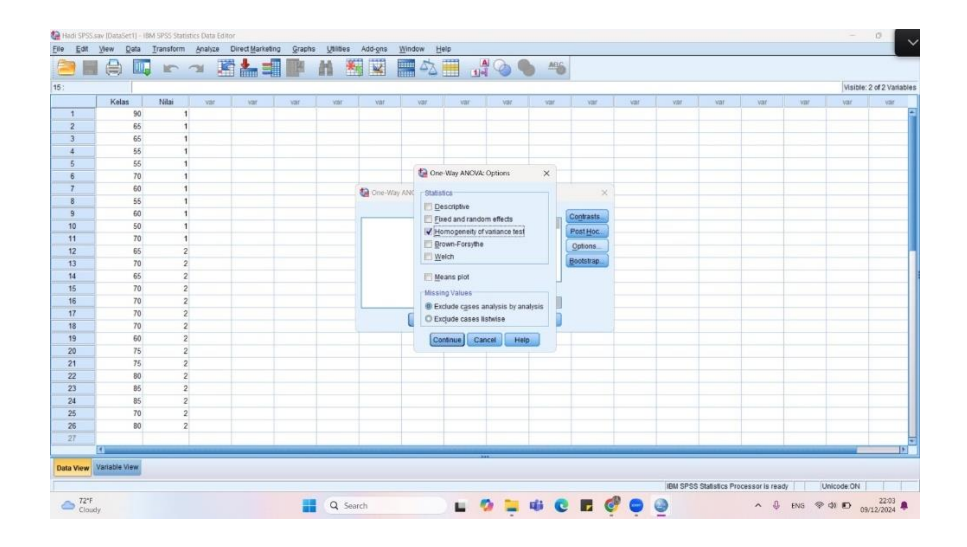

5) Maka keluarlah hasil seperti dibawah ini

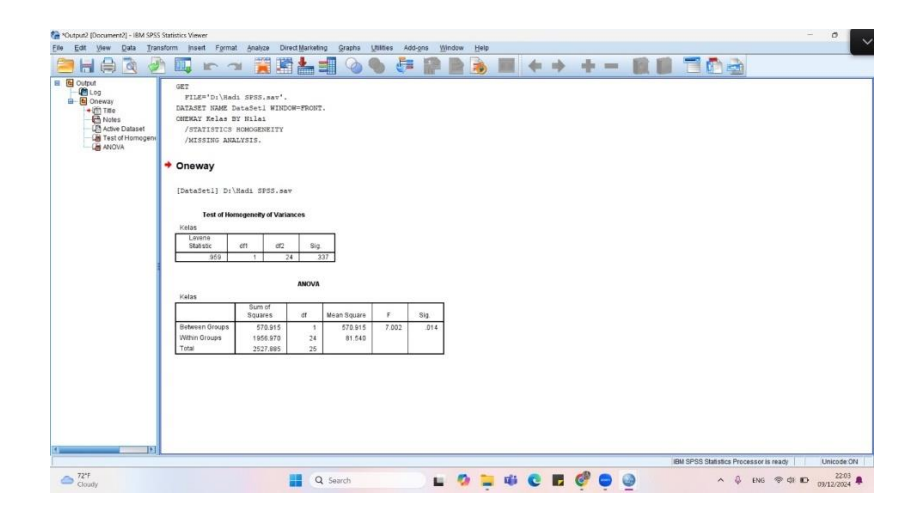

## D. Uji T

1) Pada data view masukkan data dan pada hasil masukkan angka sesuai value yang telah ditetapkan sebelumnya, klik Analyze – compare means – independent-samples T Test

| 🕼 Hadi SPS | S.sav (DataSet | 1] - IBM SPSS Stat    | istics Data Editor                    |                    |                           |     |     |      |     |     |         |                |                |       |            | σ×             |
|------------|----------------|-----------------------|---------------------------------------|--------------------|---------------------------|-----|-----|------|-----|-----|---------|----------------|----------------|-------|------------|----------------|
| Elle Edit  | View Do        | ata <u>T</u> ransform | Analyze Direct Marketing Grap         | hs <u>U</u> titier | s Add-gns Window H        | elp |     |      |     |     |         |                |                |       |            |                |
|            |                | <b>E</b> •            | Regorts<br>Descriptive Statistics     | :                  | <b>N N N</b>              |     |     |      |     |     |         |                |                |       |            |                |
| 15:        |                |                       | Tagles                                | F                  |                           |     |     |      |     |     |         |                |                |       | Visible: 2 | of 2 Variables |
| 1          | Kelas          | Nilai<br>90           | Compare Means<br>General Linear Model | P 10 Mer           | ans                       | Var | ver | VBF  | var | ver | var     | YØF            | var            | Var   | 191        | Var            |
| 2          | 1              | 65                    | 1 Generalized Linear Models           | + ITH OR           | s-gample i sest.          |     |     |      |     |     |         |                |                |       |            |                |
| 3          |                | 65                    | 1 Mixed Models                        | , Mino             | opendenty-Samples 1 Test. |     |     |      |     |     |         |                |                |       |            |                |
| 4          |                | 55                    | 1 Correlate                           | + Pai              | red-Samples T Test        |     |     |      |     |     |         |                |                |       |            |                |
| 5          |                | 55                    | 1 Recression                          | , <u>On</u>        | e-Way ANOVA               |     |     |      |     |     |         |                |                |       |            |                |
| 6          |                | 70                    | Loginear                              |                    |                           |     |     |      |     |     |         |                |                |       |            |                |
| 7          |                | 60                    | Neural Networks                       |                    |                           |     |     |      |     |     |         |                |                |       |            |                |
| 8          |                | 55                    | Classify                              |                    |                           |     |     |      |     |     |         |                |                |       |            |                |
| 9          |                | 60                    | Dimension Reduction                   |                    |                           |     |     |      |     |     |         |                |                |       |            | _              |
| 10         |                | 50                    | 1 Scale                               |                    |                           |     |     |      |     |     |         |                |                |       |            |                |
| 11         |                | 70                    | Nonsaramatric Tasts                   |                    |                           |     |     |      |     |     |         |                |                |       |            |                |
| 12         |                | 65                    | 2 Economican                          |                    |                           |     |     |      |     |     |         |                |                |       |            |                |
| 13         |                | 70                    | 2 Durked                              |                    |                           |     |     |      |     |     |         |                |                |       |            |                |
| 14         |                | 65                    | 2 Multiple Constraints                |                    |                           |     |     |      |     |     |         |                |                |       |            |                |
| 15         |                | 70                    | 2 anglegite Hospitelise               | ·                  |                           |     |     |      |     |     |         |                |                |       |            |                |
| 16         |                | 70                    | 2 Missing value Analysis              |                    |                           |     |     |      |     |     |         |                |                |       |            |                |
| 17         |                | 70                    | 2 Multiple Imputation                 |                    |                           |     |     |      |     |     |         |                |                |       |            |                |
| 18         |                | 70                    | 2 Complex Samples                     |                    |                           |     |     |      |     |     |         |                |                |       |            |                |
| 19         |                | 60                    | 2 Simulation                          |                    |                           |     |     |      |     |     |         |                |                |       |            | _              |
| 20         | 1              | 75                    | 2 Quality Control                     | F                  |                           |     |     |      |     |     |         |                |                |       |            | _              |
| 21         |                | 75                    | 2 ROC Curye                           |                    |                           |     |     |      |     |     |         |                |                |       |            |                |
| 22         | -              | 80                    | 2                                     | -                  |                           |     |     |      |     |     |         |                |                |       |            |                |
| 23         | -              | 85                    | 2                                     |                    |                           |     |     |      |     |     |         |                |                |       |            |                |
| 24         |                | 85                    | 2                                     |                    |                           |     |     |      |     |     |         |                |                |       |            |                |
| 25         | -              | 10                    |                                       |                    |                           |     |     |      |     |     |         |                |                |       |            |                |
| 20         |                | 00                    | 6                                     |                    |                           |     |     |      |     |     |         |                |                |       |            |                |
| 21         | 191            | -                     |                                       |                    |                           | -   |     |      |     |     |         | 1              |                | _     | -          | 18             |
| Data View  | Variable Vie   | nw.                   |                                       |                    |                           |     |     |      |     |     |         |                |                |       |            |                |
| Independe  | 1-Samples T    | Test                  |                                       |                    |                           |     |     |      |     |     | IEM SP1 | S Statistics P | rocessor is re | adv l | Inicode ON |                |
| → 72<br>CK | F<br>udy       |                       |                                       | Qs                 | earch                     |     | - 0 | 16 C |     | 0   | •       |                | ~ 0            | ENG 🗢 | 40 ID 09/1 | 22:04          |

2) Masukkan kelas ke dalam test variable dan nilai ke dalam grouping variable

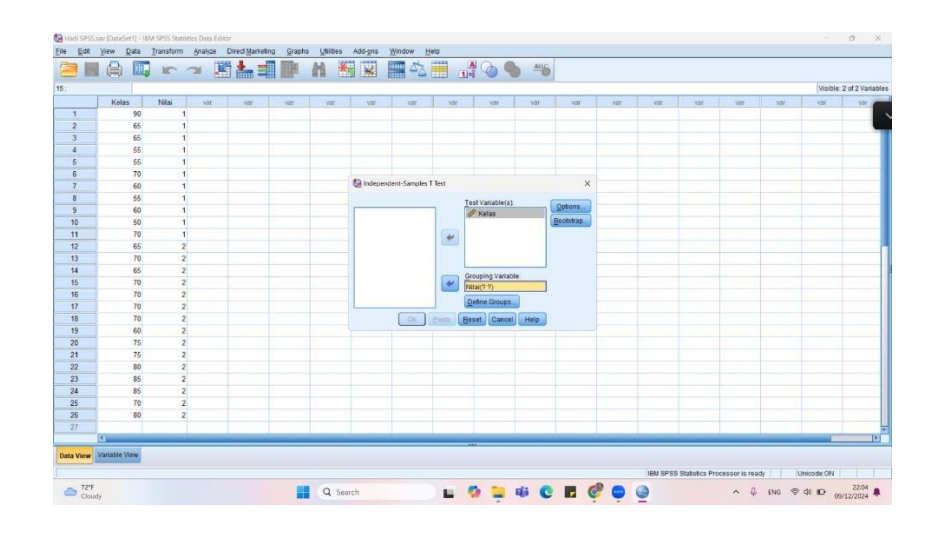

3) Klik **Define Groups**, lalu masukkan nilai kode untuk kedua kelompok.

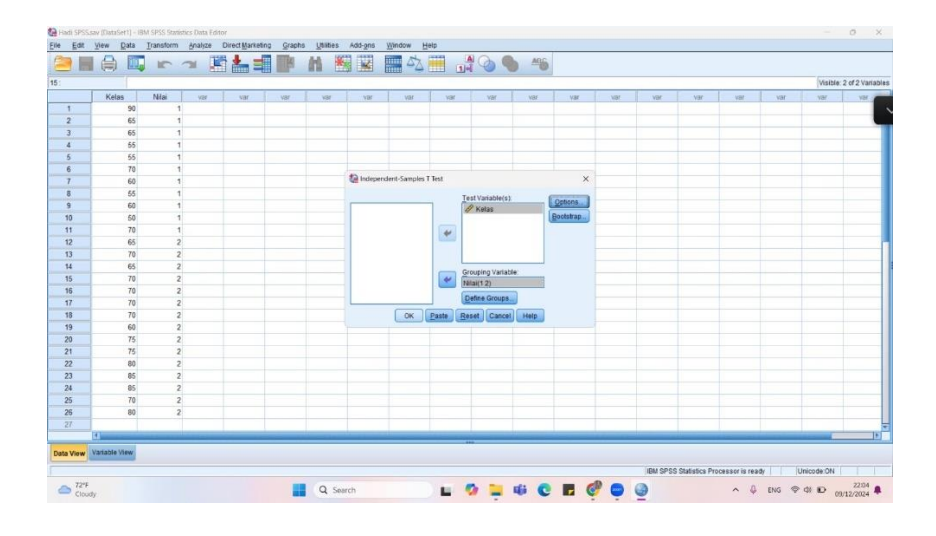

4) Klik **Options**, pilih tingkat kepercayaan **95%**, lalu klik **Continue** dan **OK**.

|    |                         |       |     |   |     |       |          |               |               |            |       |            |     |       |       |       |     | Visible | 2 of 2 Vari |
|----|-------------------------|-------|-----|---|-----|-------|----------|---------------|---------------|------------|-------|------------|-----|-------|-------|-------|-----|---------|-------------|
| _  | Kelas                   | Nilai | 127 | 1 | 197 | 1 Gar | 1 100    | Var           | 100           | liar       | 1 var | 1.00       | 127 | 1.000 | - var | 1 Var | 100 | var     | VER         |
| 1  | 90                      | 1     | 1   |   |     |       |          | 1             |               |            |       |            | 100 | -     |       |       |     |         |             |
| 2  | 65                      | 1     |     |   |     |       |          |               |               |            |       |            |     |       |       |       |     |         |             |
| 3  | 65                      | 1     |     |   |     |       |          |               |               |            |       |            |     |       |       |       |     |         |             |
| 4  | 65                      | 1     |     |   |     |       |          |               |               |            |       |            |     |       |       |       |     |         |             |
| 5  | 65                      | 1     |     |   |     |       |          |               |               |            |       |            |     |       |       |       |     |         |             |
| 6  | 70                      | 1     |     |   |     |       |          |               |               |            |       |            |     |       |       |       |     |         |             |
| 7  | 60                      | 1     |     |   |     |       | Ca horpe | ndent-Samples | T Test        |            |       | ×          |     |       |       |       |     |         |             |
| 8  | 55                      | 1     |     |   |     |       |          |               |               |            |       |            |     |       |       |       |     |         |             |
| 9  | 60                      | 1     |     |   |     |       |          | 0             | Define Groups |            | ×     | Options    |     |       |       |       |     |         |             |
| 10 | 50                      | 1     |     |   |     |       |          |               |               |            |       | Beotstrap_ |     |       |       |       |     |         |             |
| 11 | 70                      | 1     |     |   |     |       |          |               | Use specified | values     | 8     |            |     |       |       |       |     |         |             |
| 12 | 65                      | 2     |     |   |     |       |          |               | croup 1: 1    |            |       |            |     |       |       |       |     |         |             |
| 13 | 70                      | 2     |     |   |     |       |          |               | Group 2 2     |            |       |            |     |       |       |       |     |         |             |
| 14 | 65                      | 2     |     |   |     |       | 1        | 0             | Cutpoint      |            | -     |            |     |       |       |       |     |         |             |
| 15 | 70                      | 2     |     |   |     |       | 1        |               | actions [     |            |       |            |     |       |       |       |     |         |             |
| 16 | 70                      | 2     |     |   |     |       |          | C             | ontinue Ca    | Incel Hel  |       |            |     |       |       |       |     |         |             |
| 17 | 70                      | 2     |     |   |     |       |          |               |               |            | -     |            |     |       |       |       |     |         |             |
| 18 | 70                      | 2     |     |   |     |       |          | (CK)          | Paste B       | eset Cance | Help  |            |     |       |       |       |     |         |             |
| 19 | 60                      | 2     |     |   |     |       |          | _             |               |            | 0     |            |     |       |       |       |     |         |             |
| 20 | 75                      | 2     |     |   |     |       |          |               |               |            |       |            |     |       |       |       |     |         |             |
| 21 | 75                      | 2     |     |   |     |       |          |               |               |            |       |            |     |       |       |       |     |         |             |
| 22 | 80                      | 2     |     |   |     |       |          |               |               |            |       |            |     |       |       |       |     |         |             |
| 13 | 85                      | 2     |     |   |     |       |          |               |               |            |       |            |     |       |       |       |     |         |             |
| 24 | 85                      | 2     |     |   |     |       |          |               |               |            |       |            |     |       |       |       |     |         |             |
| 15 | 70                      | 2     |     |   |     |       |          |               |               |            |       |            |     |       |       |       |     |         |             |
| 26 | 80                      | 2     |     |   |     |       |          |               |               |            |       |            |     |       |       |       |     |         |             |
|    |                         |       |     |   |     |       |          |               |               |            |       |            |     |       |       |       |     |         |             |
|    | 4                       |       |     |   |     |       |          |               |               |            | -     |            |     | -     |       | -     | -   | -       |             |
|    | And a local differences |       |     |   |     |       |          |               |               |            |       |            |     |       |       |       |     |         |             |

5) Maka hasil nya akan seperti dibawah ini:

| 🚰 *Output3 (Document3) - IBM SPSS St                      | atistics View                  | er                                                      |                      |               |                |              |         |            |             |           |            |                     |            |                          |                     |                 |        | 0       | ×  |
|-----------------------------------------------------------|--------------------------------|---------------------------------------------------------|----------------------|---------------|----------------|--------------|---------|------------|-------------|-----------|------------|---------------------|------------|--------------------------|---------------------|-----------------|--------|---------|----|
| Eile Edit View Data Transf                                | orm inse                       | rt Format <u>A</u>                                      | inalyze Di           | rect Marketi  | ing Graphs     | Unites       | Add-ons | Window     | Help        |           |            |                     | -          | with .                   | -                   |                 |        |         | _  |
|                                                           | 111                            | 10 31                                                   |                      |               |                |              |         | # F        | -           |           |            |                     | - 10       |                          |                     |                 |        |         |    |
| Cutput Cog Corput Cog Cog Cog Cog Cog Cog Cog Cog Cog Cog | T-TEST<br>/MIS<br>/VAR<br>/CRI | GROUPS=Nil<br>SING=ANALYS<br>NABLES=Rela<br>TERIA=CI(.9 | ai(1 2)<br>IS<br>5). |               |                |              |         |            |             |           |            |                     |            |                          |                     |                 |        |         |    |
|                                                           |                                |                                                         | Gree                 | in Statistics |                |              |         |            |             |           |            |                     |            |                          |                     |                 |        |         |    |
|                                                           |                                | Nilai                                                   | N                    | Mean          | Std. Deviation | Std. E<br>Me | an      |            |             |           |            |                     |            |                          |                     |                 |        |         |    |
|                                                           | Kelas                          | Kontrol                                                 | 11                   | 63.18         | 11.017         |              | 3.322   |            |             |           |            |                     |            |                          |                     |                 |        |         |    |
|                                                           | _                              | Coperation                                              | 12                   | 12.01         | 1.201          | -            | 1.set   |            |             |           |            |                     |            |                          |                     |                 |        |         |    |
|                                                           | _                              |                                                         |                      |               |                |              | Indepen | ident Samp | les Test    |           |            |                     |            |                          |                     |                 |        |         |    |
|                                                           |                                |                                                         |                      | Levene        | Variances      | di Ol        |         |            |             | 1-test fo | r Equality | of Means            |            |                          |                     |                 |        |         |    |
|                                                           |                                |                                                         |                      |               |                |              |         |            |             | Mo        | an         | Std. Error          | 95% Confid | dence Inte<br>Difference | rval of the         |                 |        |         |    |
|                                                           | Kelas                          | Equal variance                                          | 5                    | F             | 959 Sig        | 337          | 1       | df<br>24   | Sig (2-tail | ed) Diffe | ence       | Difference<br>3.685 | Lower      | 88                       | -2.087              |                 |        |         |    |
|                                                           |                                | Equal variance                                          | s not                |               |                |              | -2.485  | 16.251     |             | 124       | -9.485     | 3.817               | -17.5      | 167                      | -1.402              |                 |        |         |    |
|                                                           | _                              | sasunes                                                 |                      |               |                |              |         |            |             |           |            |                     |            |                          |                     |                 |        |         |    |
|                                                           |                                |                                                         |                      |               |                |              |         |            |             |           |            |                     |            |                          |                     |                 |        |         |    |
|                                                           |                                |                                                         |                      |               |                |              |         |            |             |           |            |                     |            |                          |                     |                 |        |         |    |
|                                                           |                                |                                                         |                      |               |                |              |         |            |             |           |            |                     |            |                          |                     |                 |        |         |    |
|                                                           |                                |                                                         |                      |               |                |              |         |            |             |           |            |                     |            |                          |                     |                 |        |         |    |
|                                                           |                                |                                                         |                      |               |                |              |         |            |             |           |            |                     |            |                          |                     |                 |        |         |    |
|                                                           |                                |                                                         |                      |               |                |              |         |            |             |           |            |                     |            | IBM                      | SPSS Statistics Pro | cessor is ready | U      | nicode: | ON |
| Cloudy                                                    |                                |                                                         |                      | <b>.</b> c    | C Search       |              |         | ш (        | » 📮         | -         |            | Ø .                 |            |                          | ~ 4                 | ENG 🗢 🕸         | D 09/3 | 22.04   |    |

|                                        |                                                                     | Rencana Pe<br>Pembe                                                                                                    | elaksanaan<br>lajaran                                                                                                    |                                                                                                    |
|----------------------------------------|---------------------------------------------------------------------|----------------------------------------------------------------------------------------------------|----------------------------------------------------------------------------------------------------|----------------------------------------------------------------------------------------------------|
| IDENTITAS                              | Kelas/ Semester<br>Alokasi Waktu<br>Guru                            | : VIII B/1<br>: 40 menit<br>: Abdul Hadi                                                                                                    | Mata Pelajaran<br>Materi                                                                                                    | : Bahasa Arab<br>الساعة :                                                                                                    |
| TUJUAN                                 | Siswa memilik<br>beberapa huru<br>sosialnya denga                   | i keterampilan dal<br>f yang samar yanı<br>an tema الساعة                                                                                                    | am menulis yang bail<br>g telah ditentukan dar                                                                                                    | k dan benar serta dapat membedak<br>n disesuaikan serta memahami fung                                                                                                    |
| MEDIA<br>Permainan Teka-teki<br>Silang | Alat dan Baha<br>Kertas soal, ilust                                 | n<br>rasi Gambar                                                                                                    |                                                                                                    |                                                                                                    |
| PROSES                                 | Pendahuluan<br>(Apersepsi) ><br>><br>><br>Kegiatan Inti ><br>><br>> | <ul> <li>Guru menyapa s</li> <li>belajar guru men</li> <li>Guru mengecek l</li> <li>Guru memberi m</li> <li>Guru membagika</li> <li>Guru memberika</li> <li>Guru memberika</li> <li>Guru memberika</li> <li>Guru memberika</li> <li>silang</li> <li>Guru memberika</li> <li>silang terlaksan</li> </ul> | iswa dengan salam da<br>gingatkan kepada siswa<br>cehadiran siswa dengan<br>otivasi siswa dengan tet<br>n kertas soal yang beris<br>n penjelasan dan mema<br>n penjelasan terkait per<br>iswa mendiskusikan bel<br>n contoh soal kepada<br>a dengan baik | n menanyakan kabar mereka Sebel<br>agar berdoa terlebih dahulu<br>mengabsen satu persatu<br>tap mengikuti protocol kesehatan<br>ikan permainan teka-teki silang<br>ntau siswa<br>mainan yang akan dilaksanakan<br>berapa aturan pada permainan teka-tek<br>siswa agar permainan teka-teki |
| PEMBELAJARAN                           | Penutup                                                             | Guru memberi ka<br>Guru memberika<br>Guru menutup pe                                                                                                    | esimpulan terhadap pem<br>n arahan kepada siswa t<br>mbelajaran dengan mer                                                                                                    | ibelajaran yang telah dilaksanakan<br>intuk pertemuan berikutnya<br>ngucap hamdalah                                                                                                    |
| PENILAIAN                              | Rasa Ingin Tal<br>Tanggung Jawa<br>Pengetahuan da<br>Ketrampilan    | u : Melalui penga<br>b : Melalui penga<br>in : Melalui disku<br>proses pembela                                                                                                    | matan pada proses pem<br>matan pada proses dan<br>si, tanya jawab, dan l<br>jaran dan penugasan.                                                                                                    | belajaran<br>hasil dari pembelajaran<br>embar tugas yang diberikan guru pa                                                                                                    |
| Guru Parnong                           |                                                                     |                                                                                                    |                                                                                                    | Banjarmasin, Mei 2024<br>Praktikan                                                                                                    |
| Sofyan Tsauri, S.Pd                    |                                                                     |                                                                                                    |                                                                                                    | Abdul Hadi                                                                                                    |

|                                        |                                                                     | Pembe                                                                                                    | elajaran                                                                                                    |                                                                                                    |
|----------------------------------------|---------------------------------------------------------------------|----------------------------------------------------------------------------------------------------|----------------------------------------------------------------------------------------------------|----------------------------------------------------------------------------------------------------|
| IDENTITAS                              | Kelas/ Semester<br>Alokasi Waktu<br>Guru                            | : VIII B/1<br>: 40 menit<br>: Abdul Hadi                                                                   | Mata Pelajaran<br>Materi                                                                                                    | : Bahasa Arab<br>الساعة :                                                                                                    |
| TUJUAN                                 | Siswa memiliki<br>beberapa huruf<br>sosialnya denga                 | keterampilan da<br>yang samar yan<br>n tema الساعة                                                         | lam menulis yang bai<br>ng telah ditentukan dar                                                                                                    | k dan benar serta dapat membeda<br>a disesuaikan serta memahami fu                                                                                                    |
| MEDIA<br>Permainan Teka-teki<br>Silang | Alat dan Bahan<br>Lembaran soal, Il                                 | ustrasi gambar                                                                                             |                                                                                                    |                                                                                                    |
|                                        | Pendahuluan<br>(Apersepsi) ><br>><br>>                              | Guru menyapa<br>belajar guru mer<br>Guru memberi n<br>Guru mengarahk<br>permainan teka-t<br>Guru memberika | siswa dengan salam da<br>ngingatkan kepada siswa<br>notivasi siswa<br>an siswa untuk mulai m<br>eki silang<br>m penjelasan dan meman                           | n menanyakan kabar mereka Sebel<br>agar berdoa terlebih dahulu<br>engerjakan lembar soal yang berisika<br>atau siswa                                                             |
| PROSES<br>PEMBELAJARAN                 | Kegiatan Inti >                                                     | Guru meminta si<br>masmu' untuk di<br>Guru membuat p<br>Guru meminta s<br>diucapkan yang p                 | swa untuk memperhatik<br>itulis dan diaplikasikan p<br>enilaian terhadap keman<br>iswa untuk aktif m en g<br>masuk dalam tema الساعة<br>esimpulan terhadan pem | an soal yang diberikan berupa imla<br>pada permainan teka-teki silang<br>apuan penguasaan menulis siswa<br>ggali tentang huruf/kata yang tela<br>belainan yang telah dijekangkan |
|                                        | Penutup >                                                           | Guru memberika<br>Guru menutup pe                                                                          | n arahan kepada siswa u<br>embelajaran dengan men                                                                                                    | ntuk pertemuan berikutnya<br>gucap hamdalah                                                                                                    |
| PENILAIAN                              | Rasa Ingin Tahi<br>Tanggung Jawal<br>Pengetahuan dan<br>Ketrampilan | a : Melalui penga<br>b : Melalui penga<br>i : Melalui disku<br>proses pembela                              | matan pada proses pemb<br>matan pada proses dan 1<br>si, tanya jawab, dan le<br>jaran dan penugasan.                                                           | elajaran<br>asil dari pembelajaran<br>mbar tugas yang diberikan guru pad                                                                                                    |
|                                        |                                                                     |                                                                                                    |                                                                                                    | Banjarmasin, April 2024                                                                                                    |
|                                        |                                                                     |                                                                                                    |                                                                                                    | Praktikan                                                                                                    |
| Sofyan Tsauri, S.Pd                    |                                                                     |                                                                                                    |                                                                                                    | Abdul Hadi                                                                                                    |

|                                        |                                                                     | Rencana Pelaksanaan<br>Pembelajaran                                                                                                    |
|----------------------------------------|---------------------------------------------------------------------|----------------------------------------------------------------------------------------------------|
| IDENTITAS                              | Kelas/ Semester<br>Alokasi Waktu<br>Guru                            | : VIII B/1 Mata Pelajaran : Bahasa Arab<br>: 40 menit Materi : الساعة<br>: Abdul Hadi                                                                                                    |
| TUJUAN                                 | Siswa memiliki<br>beberapa huruf<br>sosialnya dengar                | keterampilan dalam menulis yang baik dan benar serta dapat membeda<br>yang samar yang telah ditentukan dan disesuaikan serta memahami fun<br>n tema الساعة                                                                                                    |
| MEDIA<br>Permainan Teka-teki<br>Silang | Alat dan Bahan<br>Lembaran soal, Ib                                 | ustrasi gambar                                                                                                    |
| PROSES<br>PEMBELAJARAN                 | (Apersepsi) > > > > > > > > > > > > > > > > > > >                   | Guru menyapa siswa dengan salam dan menanyakan kabar mereka Sebe<br>belajar guru mengingatkan kepada siswa agar berdoa terlebih dahulu<br>Guru memberi motivasi siswa<br>Guru mengarahkan siswa untuk mulai menyelesaikan lembar soal yang berisi<br>permainan teka-teki silang<br>Guru memberikan penjelasan dan memantau siswa<br>Guru memberikan pada permainan teka-teki silang<br>Guru membuat penilaian terhadap kemampuan penguasaan menulis siswa<br>Guru membuat penilaian terhadap kemampuan penguasaan menulis siswa<br>Guru membuat penilaian terhadap kemampuan penguasaan menulis siswa<br>Guru membuat penilaian terhadap memberia yang masuk dalam tema sebuara sebuara sebu |
|                                        | Penutup >                                                           | Guru memberi kesimpulan terhadap pembelajaran yang telah dilaksanakan<br>Guru memberikan arahan kepada siswa untuk pertemuan berikutnya<br>Guru menutup pembelajaran dengan mengucap hamdalah                                                                                                    |
| PENILAIAN                              | Rasa Ingin Tahu<br>Tanggung Jawab<br>Pengetahuan dan<br>Ketrampilan | <ul> <li>a : Melalui pengamatan pada proses pembelajaran</li> <li>b : Melalui pengamatan pada proses dan hasil dari pembelajaran</li> <li>a : Melalui diskusi, tanya jawab, dan lembar tugas yang diberikan guru proses pembelajaran dan penugasan.</li> </ul>                                                                                                    |

Guru Pamong

Sofyan Tsauri, S.Pd

Abdul Hadi

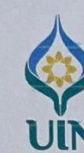

## KEMENTERIAN AGAMA REPUBLIK INDONESIA UNIVERSITAS ISLAM NEGERI ANTASARI BANJARMASIN FAKULTAS TARBIYAH DAN KEGURUAN Jalan Jenderal Ahmad Yani Km. 4.5 Banjarmasin 70235 Telepon: (0511) 3265426; (0511) 6783136 E-mail: ftk@uin-antasari.ac.id Website: ftk.uin-antasari.ac.id

 Nomor
 : B- 0463 /Un.14/III.1/PP.00.9/02/2024

 Sifat
 : Penting

 Lampiran
 : 1 (Satu) Berkas

 Hal
 : Mohon Izin Riset

27 Februari 2024

Yth.Kepala MTS Al-Ikhwan Banjarmasin Kota Banjarmasin

Kota banjarmasin

Assalamu'alaikum Wr.Wb

Sehubungan rencana penelitian yang akan dilaksanakan oleh mahasiswa (i) dalam rangka penyusunan skripsi, maka dengan ini kami mohon izin serta bantuan Bapak/Ibu agar kiranya berkenan memberikan informasi/data yang diperlukan oleh :

| Nama          | · Abdul Hadi             |
|---------------|--------------------------|
| NIM           | : 190101020909           |
| Program Studi | : Pendidikan Bahasa Arab |
| Fakultas      | : Tarbiyah dan Keguruan  |
| Alamat        | Barat                    |
| No HP         | : 083141392921           |

Demikian surat keterangan ini kami sampaikan, atas perhatian dan perkenan Bapak/Ibu serta kerjasamanya yang baik kami ucapkan terimakasih. Wassalamu'alaikum Wr.Wb

JERIAN Wakil Dekan Bidang Akademik dan Kelembagaan,

UBLIK INDONTAD MURA

Tembusan : Dekan Fakultas Tarbiyah dan Keguruan

|                                                                     | EMENTERIAN AGAMA REPUBLIK INDONESIA<br>IVERSITAS ISLAM NEGERI ANTASARI BANJARMASIN<br>FAKULTAS TARBIYAH DAN KEGURUAN<br>Jalan Jenderal Ahmad Yani Km. 4.5 Banjarmasin 70235<br>Telepon: (0511) 3265426; (0511) 6783136<br>E-mail: ftk@uin-antasari.ac.id Website: ftk.uin-antasari.ac.id |
|---------------------------------------------------------------------|----------------------------------------------------------------------------------------------------|
|                                                                     | SURAT RISET<br>Nomor : B- 0463 /Un.14/III.1/PP.00.9/02/2024                                                                                                    |
| Yang bertanda tang<br>Tarbiyah dan Keguru                           | an tangan Wakil Dekan Bidang Akademik dan Kelembagaan Fakultas<br>Jan UIN Antasari, dengan ini menugaskan kepada :                                                                                                    |
| Nama<br>NIM<br>Semester<br>Alamat<br>Tugas                          | : Abdul Hadi<br>: 190101020909<br>: X (Sepuluh)<br>: Jl. Bina karya komplek Baruh Batuah RT 71 RW 04 Banjarmasin<br>Barat<br>: Melakukan Riset / Penelitian Ilmiah dalam rangka pengumpulan<br>data untuk penyusunan Skripsi sarjana dengan Judul :                                      |
| EFEKTIVITAS PEN<br>KETERAMPILA                                      | GGUNAAN PERMAINAAN TEKA-TEKI SILANG PADA PENGAJARAN<br>N MENULIS PADA SISWA KELAS DELAPAN PADA MADRASAH<br>TSANAWIYYAH AL-IKHWAN BANJARMASIN                                                                                                    |
| Tempat Penelitia<br>Lamanya Riset<br>Dari Tanggal<br>Sampai Tanggal | n : MTS Al-Ikhwan Banjarmasin<br>: 2 (Dua) Bulan<br>: 2 Maret 2024<br>: 2 Mei 2024                                                                                                    |
| Demikian surat Rise<br>memberikan bantua                            | t diberikan kepada ybs, agar pihak-pihak yang berkepentingan dapat<br>n seperlunya.                                                                                                    |
|                                                                     | Banjarmasin, 27 Februari 2024<br>Wakil Dekan Bidang Akademik dan Kelembagaan,                                                                                                    |
| Mahasiswa yang ber<br>Abdul Hadi<br>190101020909                    | sangkutan,                                                                                                    |
|                                                                     |                                                                                                    |
|                                                                     |                                                                                                    |

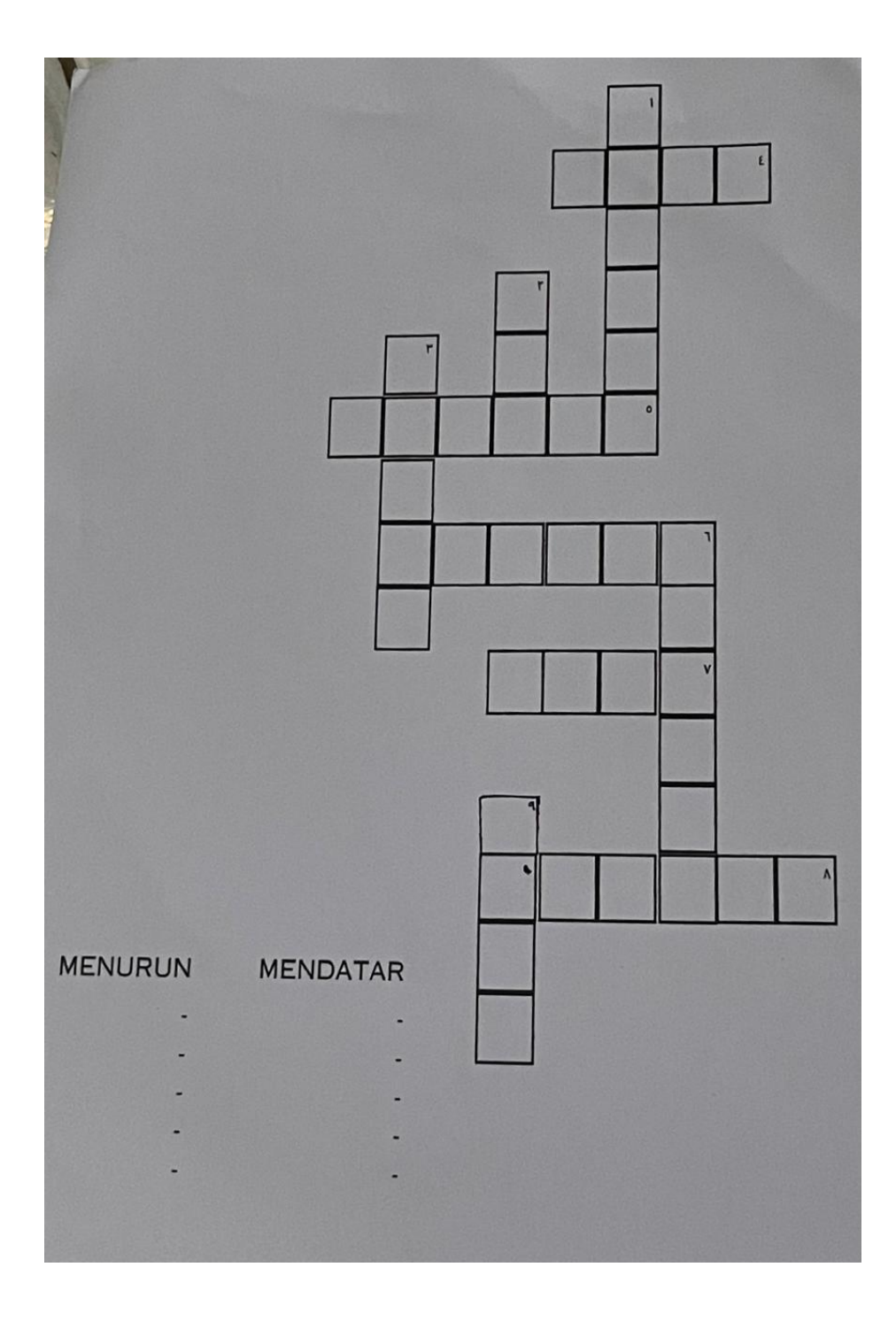

the shirt and the ۲ - متى تستيقظين ۷ - الساعة الخامسة مباحًا ۸ - الحلق المشبخة وقت الطلام ۹ - من الحديد ۱. تذحب جند ۱- محم الساعة الآن ؟ ۲- الساعة الواحدة ۲۰ ميلاة الصبح ۲۰ القرآن ۵-يزه

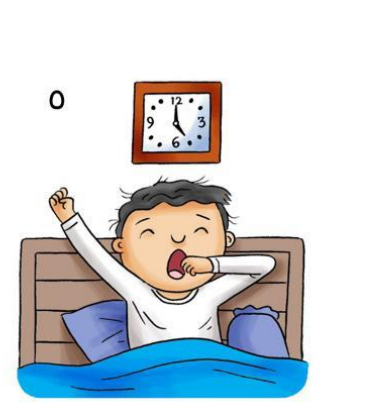

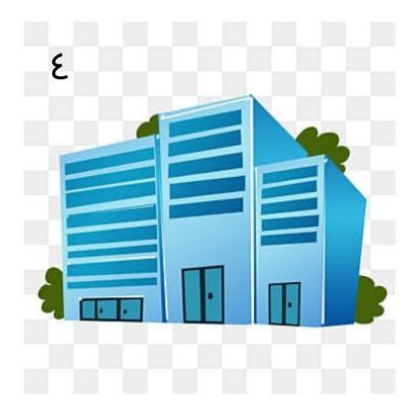

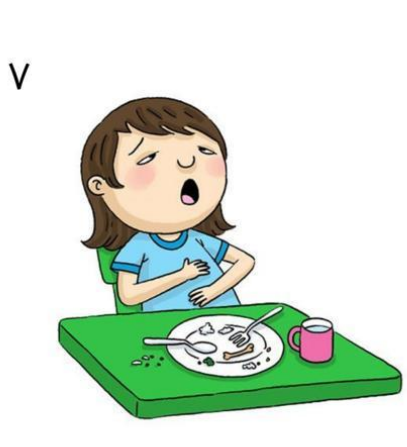

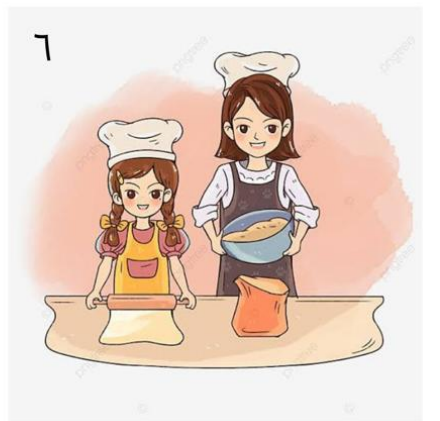

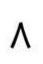

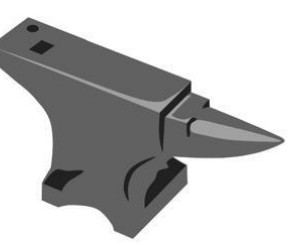

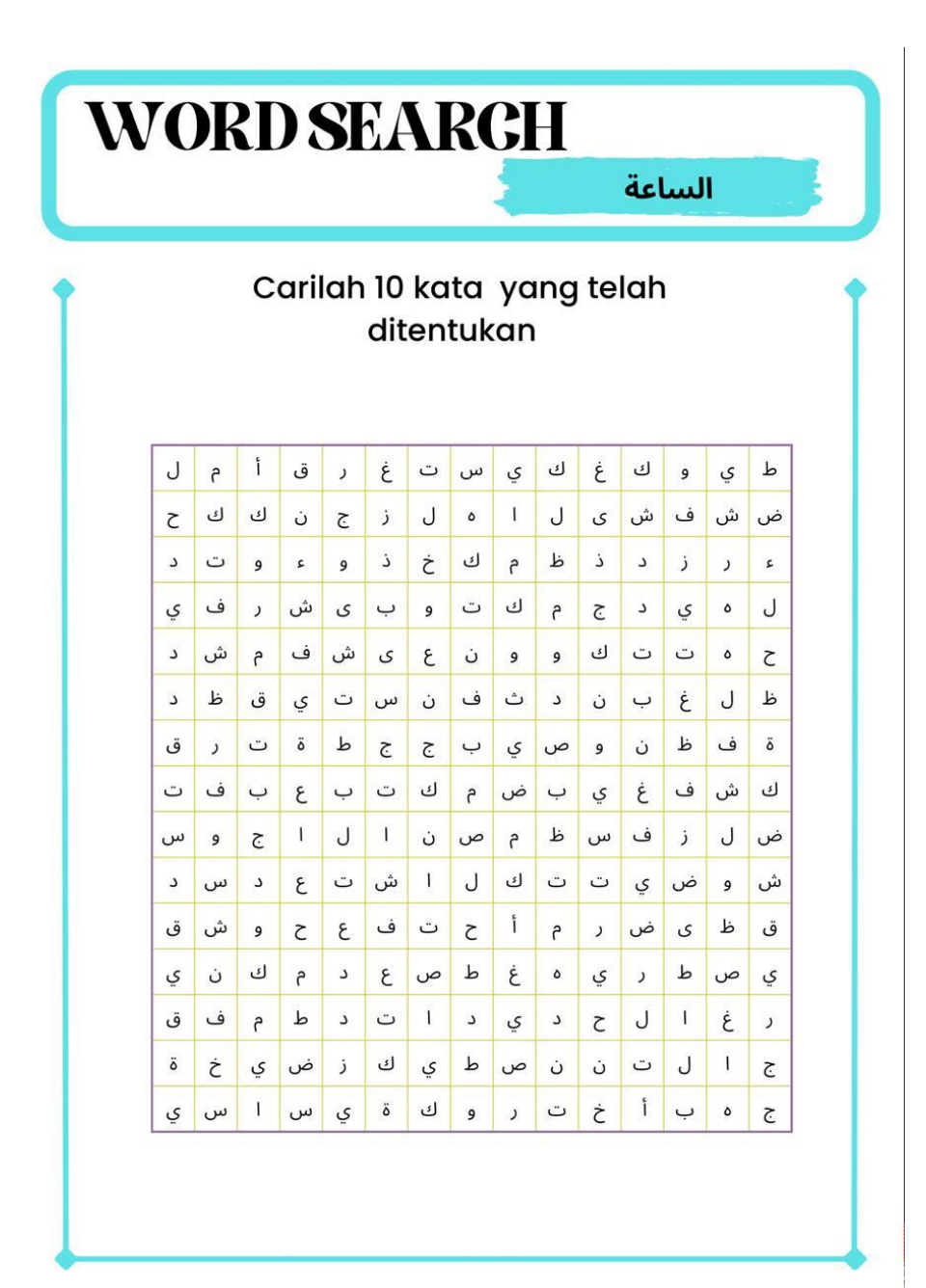

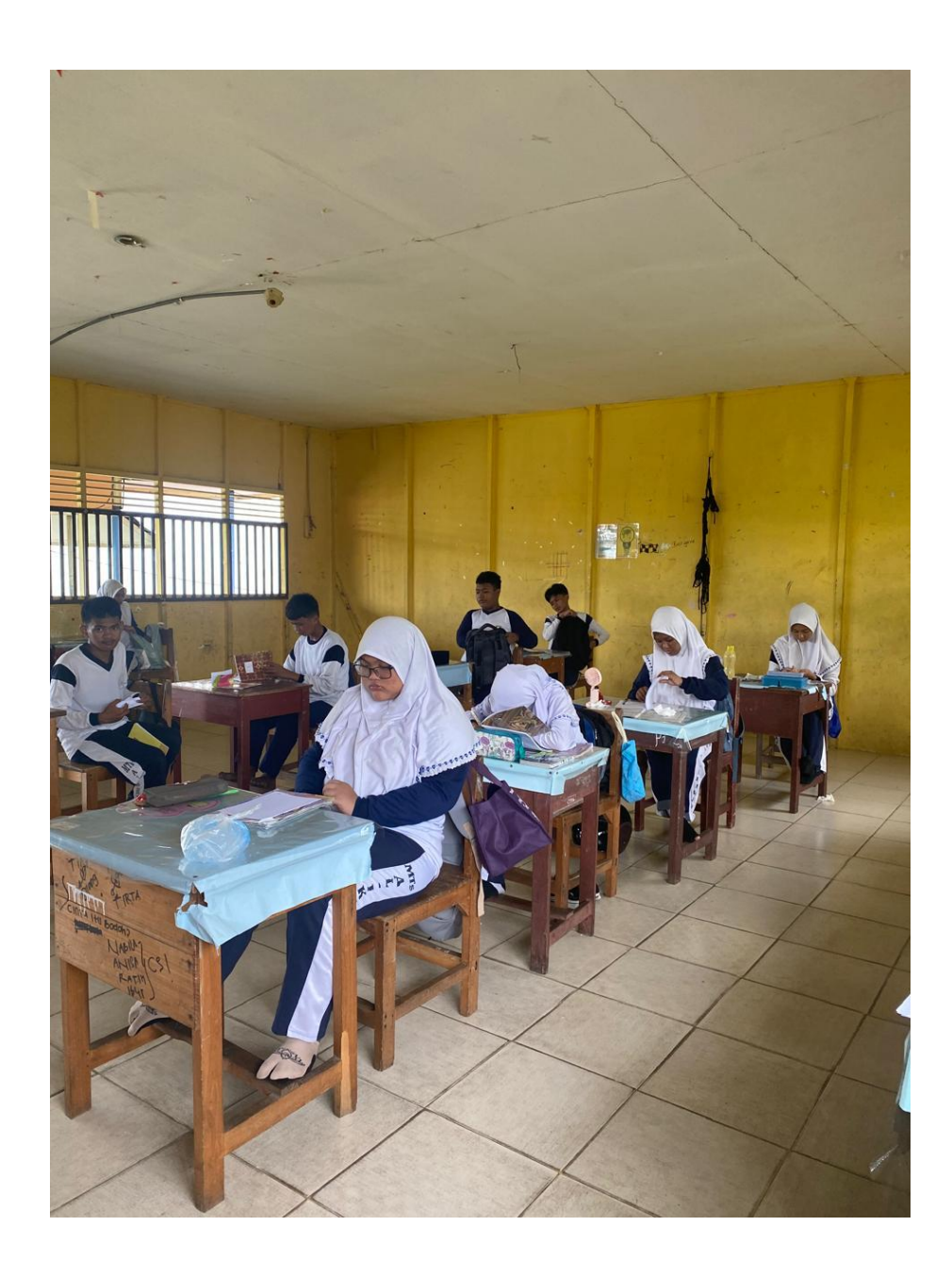

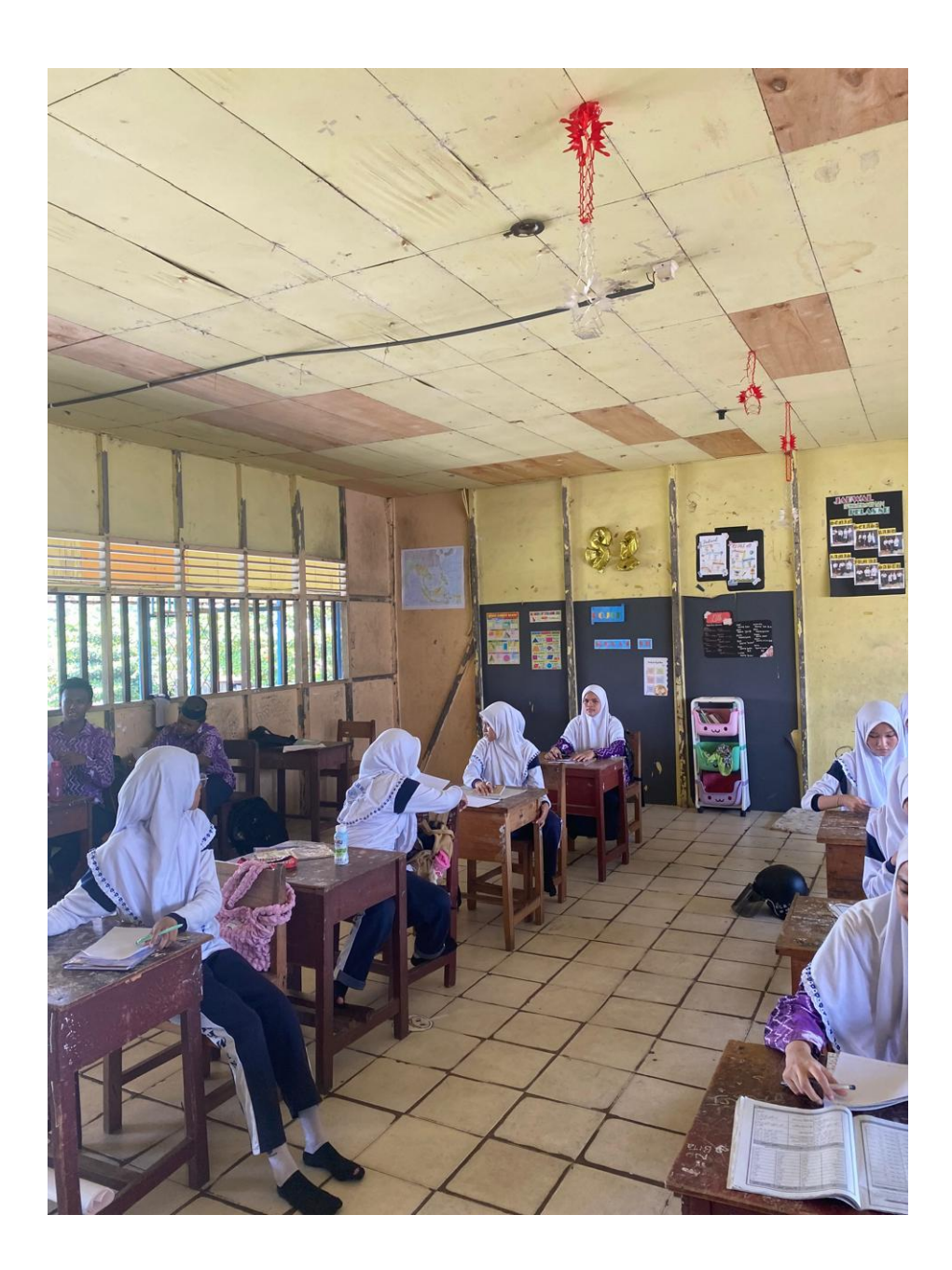

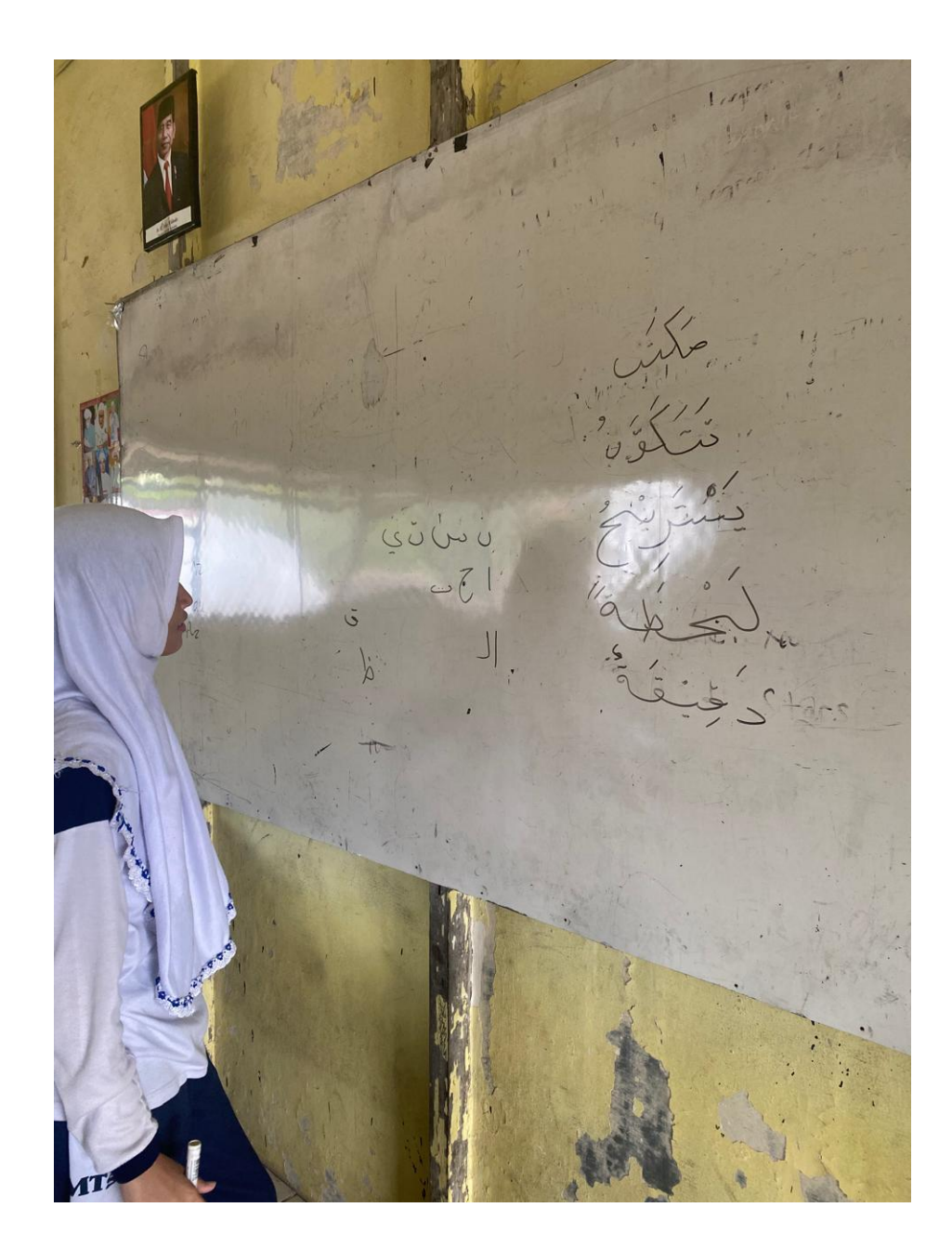

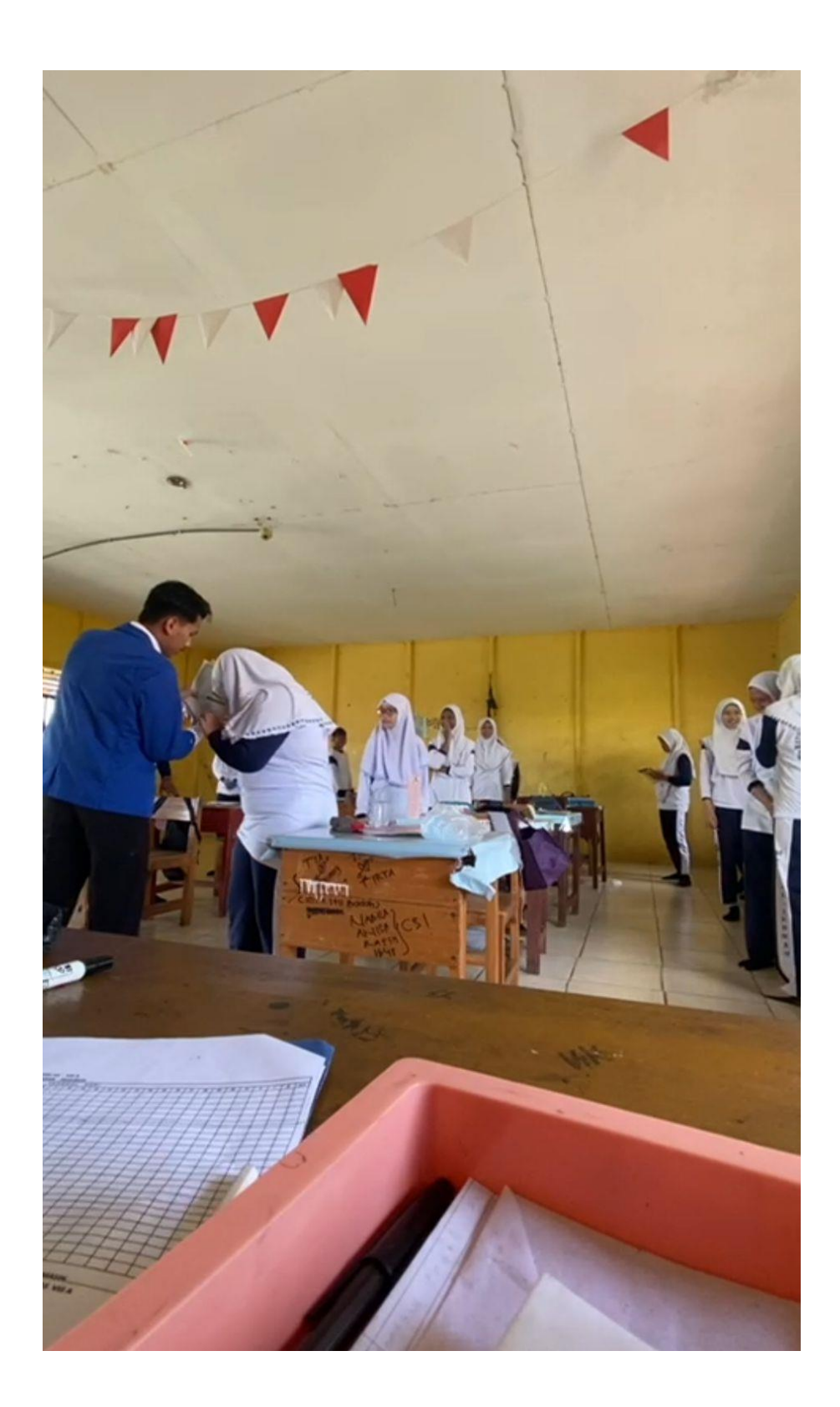

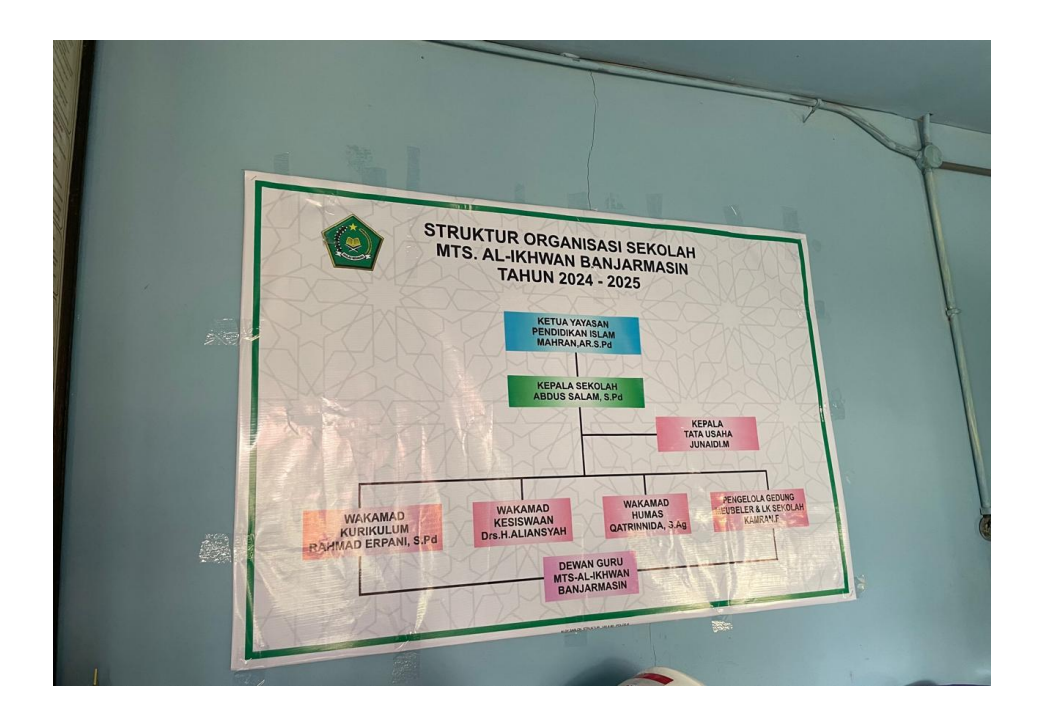

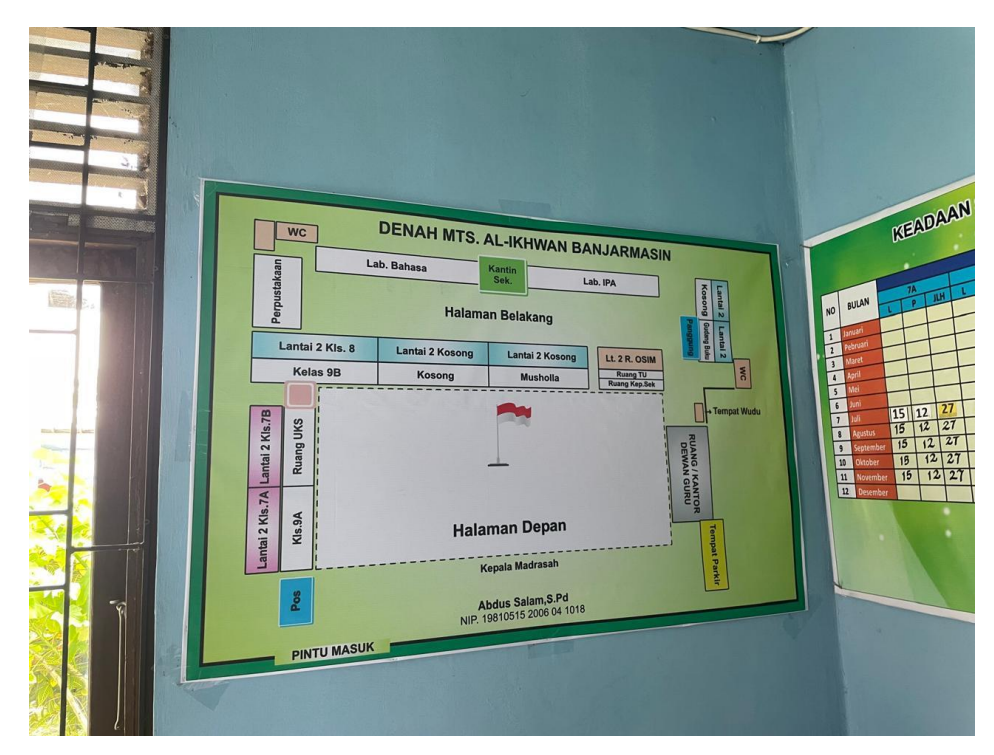

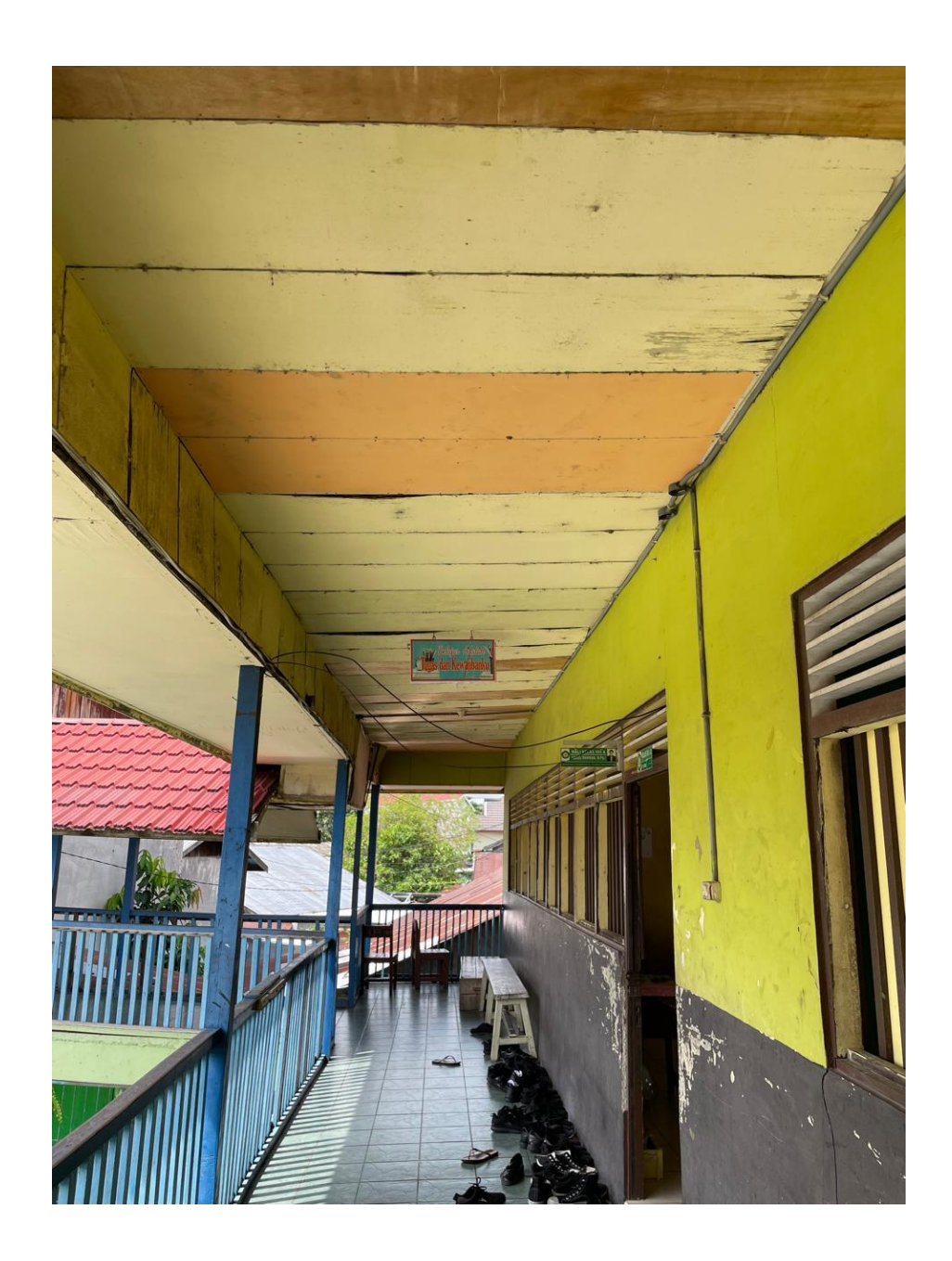

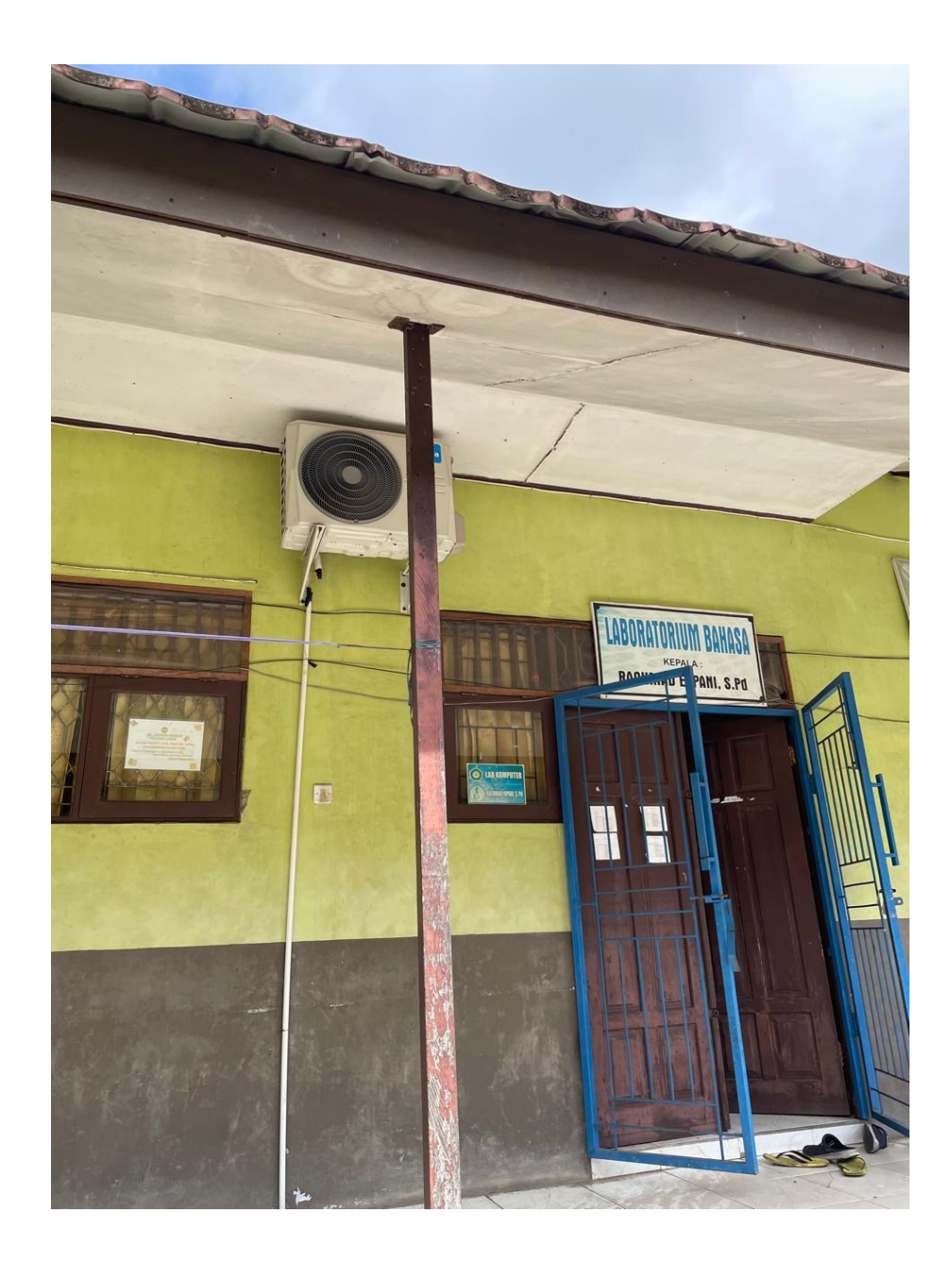